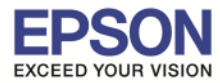

## <u>1. Connect Wireless ที่เครื่องคอมพิวเตอร์ กับ Router หรือ Access Point</u>

คลิกที่สัญลักษณ์ 🖾 ด้านบนขวาของหน้าจอ จากนั้นคลิกชื่อ Router หรือ Access Point เพื่อทำการเชื่อมต่อ Wireless

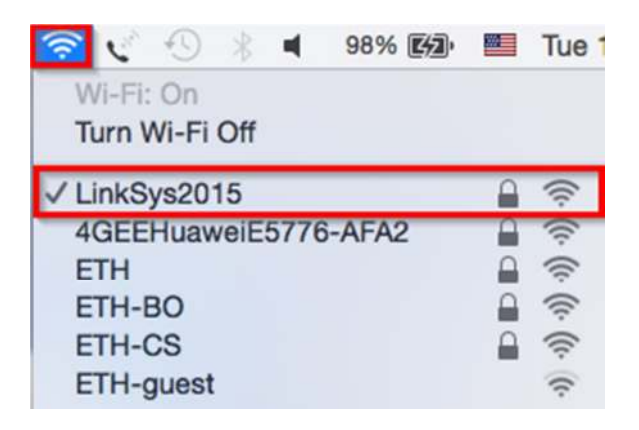

<u>2. วิธีการติดตั้งไดร์เวอร์และเช็ต Wi-Fi</u>

หมายเหตุ :

1.สำหรับการติดตั้งแบบ Wi-Fi ต้องติดตั้งจากแผ่นชีดีไดร์เวอร์เท่านั้น

ี่ 2.ก่อนดิดตั้งไดร์เวอร์ให้ทำการเชื่อมต่อสาย USB กับเครื่องคอมพิวเตอร์ และเปิดเครื่องปริ้นเตอร์ไว้ (เพื่อช่วยในการ Connect Wi-Fi)

3.ระยะห่างระหว่างคอมพิวเตอร์,ปริ้นเตอร์ และ Router ต้องไม่ห่างกันมาก (ควรอยู่ใกล้ ๆ กัน เพื่อช่วยในการ Connect ให้ง่ายยิ่งขึ้น)

1.เปิดแผ่นซีดีไดร์เวอร์ และ ดับเบิ้ลคลิกที่ "Setup Navi"

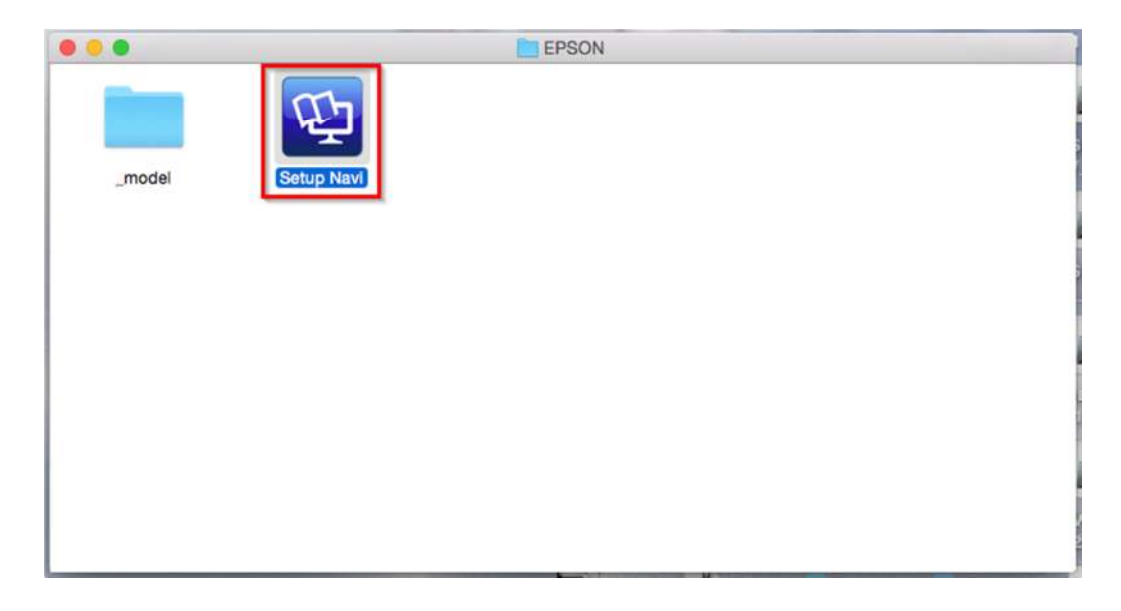

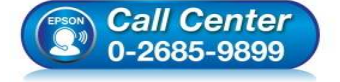

- สอบถามข้อมูลการใช้งานผลิตภัณฑ์และบริการ โทร.0-2685-9899
- เวลาทำการ : วันจันทร์ ศุกร์ เวลา 8.30 17.30 น.ยกเว้นวันหยุดนักขัตฤกษ์
- <u>www.epson.co.th</u>

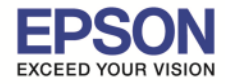

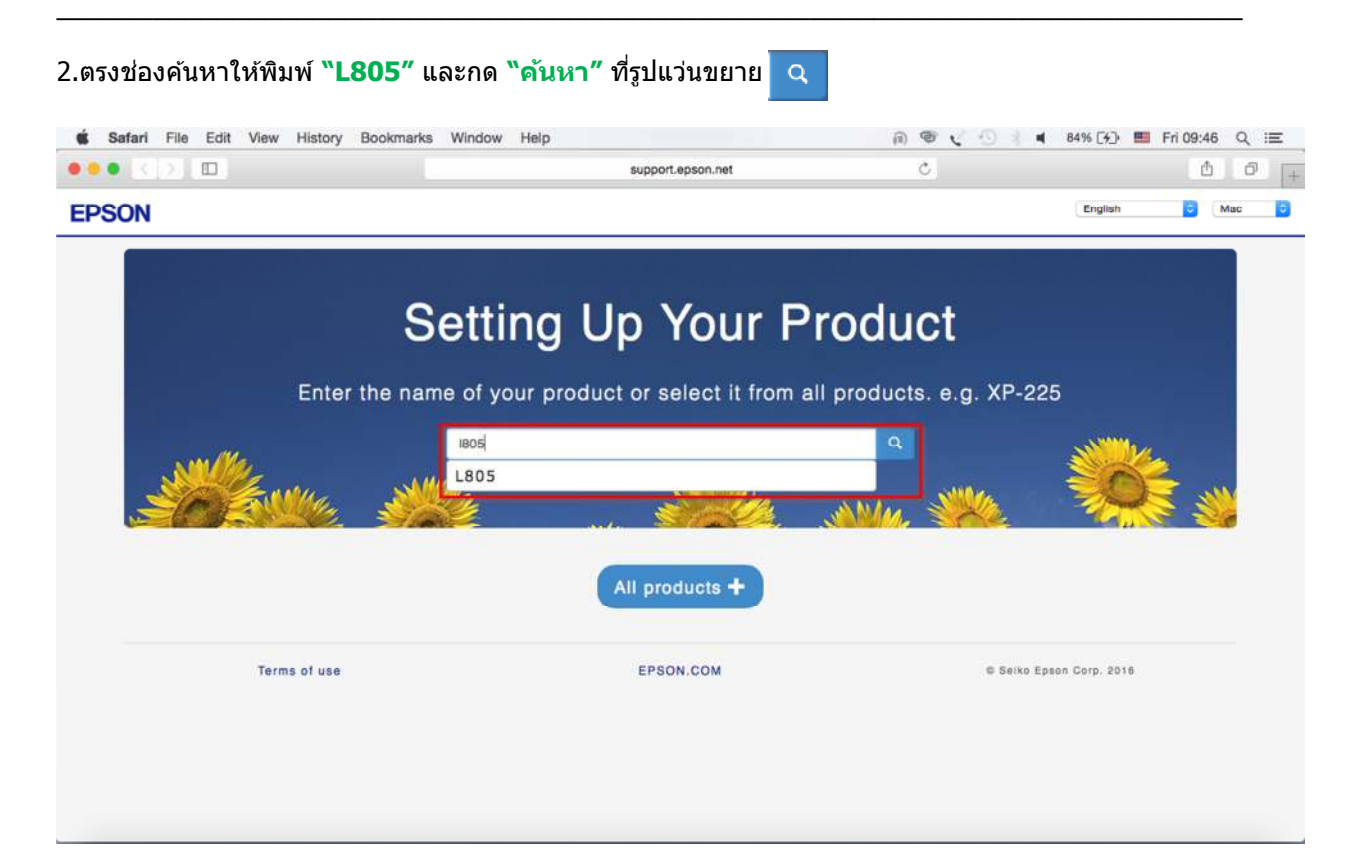

## 3.คลิกที่ **"Let's get started"**

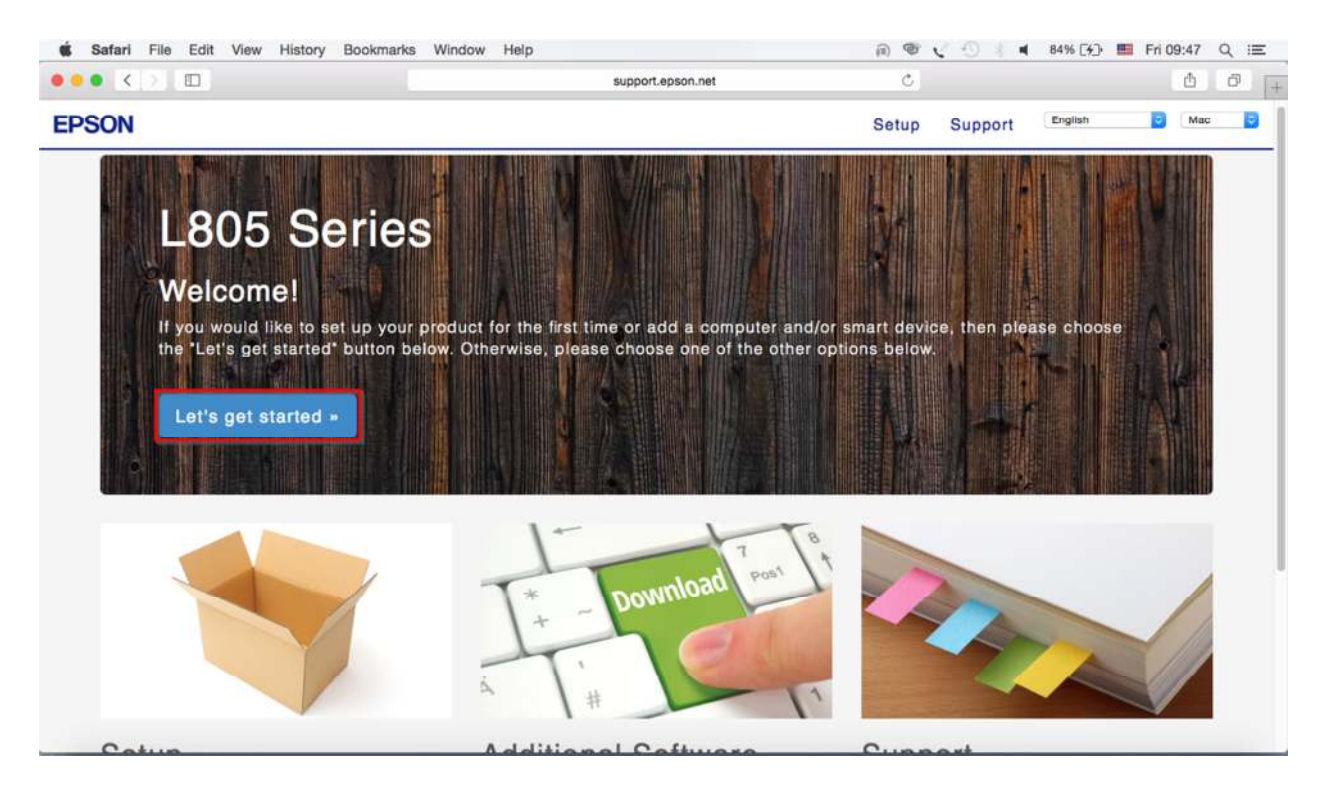

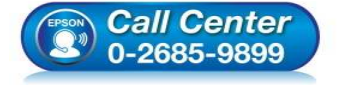

- สอบถามข้อมูลการใช้งานผลิตภัณฑ์และบริการ โทร.0-2685-9899
- เวลาทำการ : วันจันทร์ ศุกร์ เวลา 8.30 17.30 น.ยกเว้นวันหยุดนักขัดฤกษ์
- <u>www.epson.co.th</u>

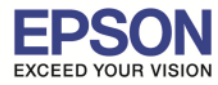

## 4.คลิกที่ **``Download**″

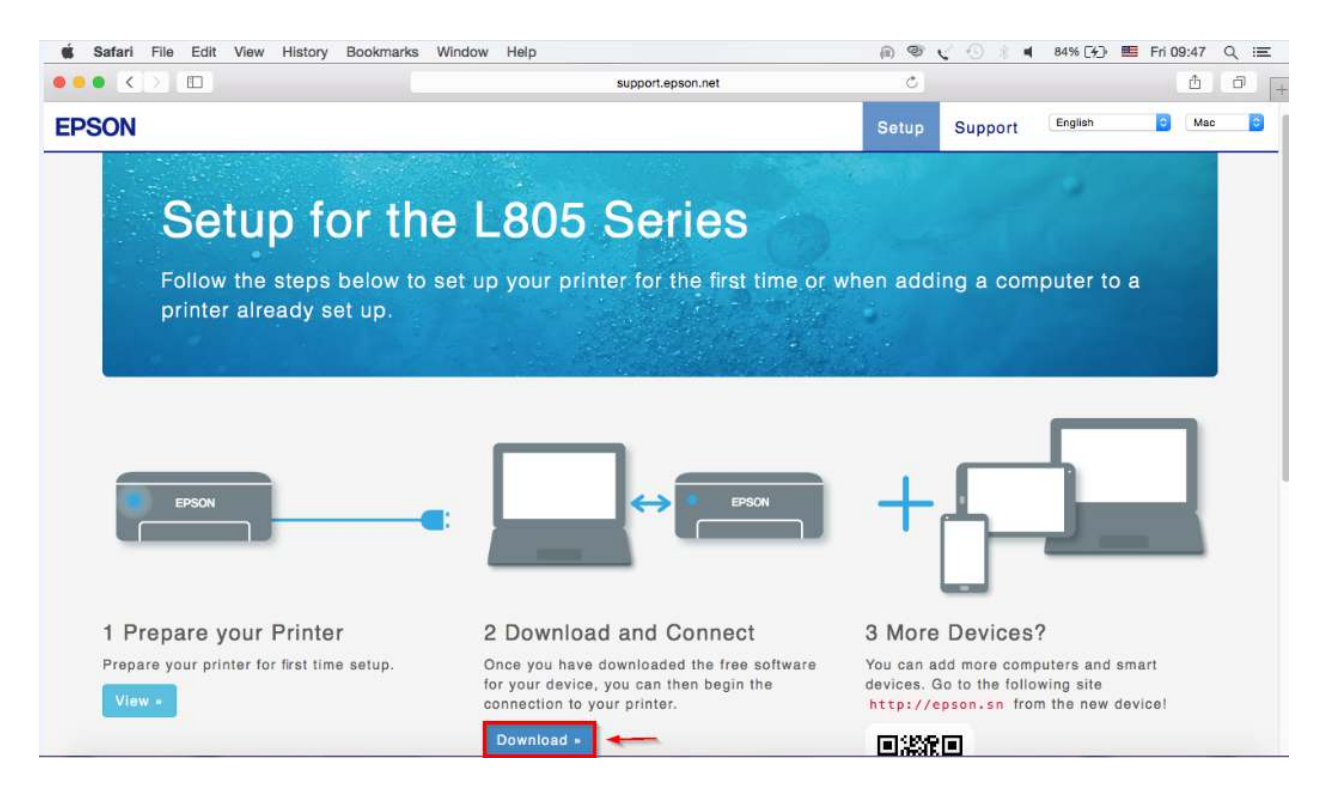

# 5.จะได้ไฟล์ติดตั้งมา ให้ดับเบิ้ลคลิก

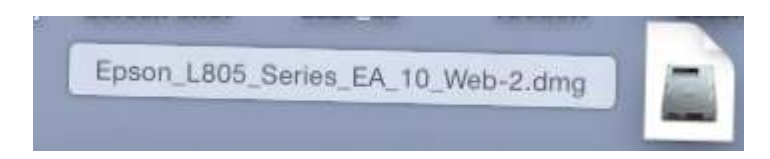

## 6.ดับเบิ้ลคลิกที่ **"Install Navi**"

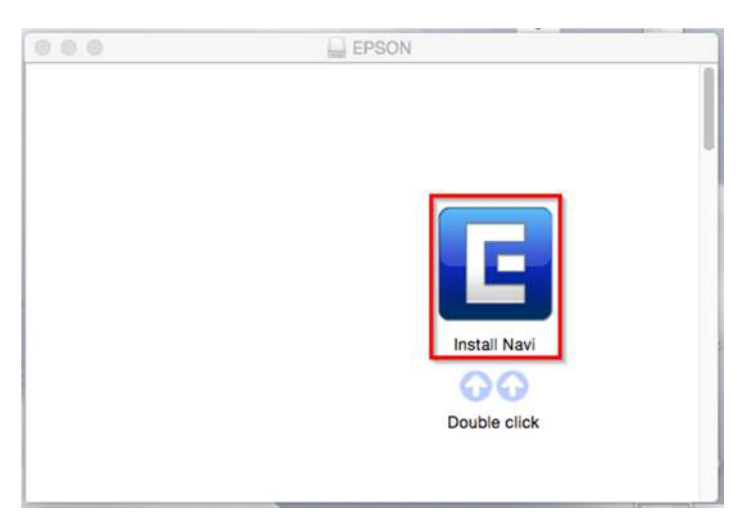

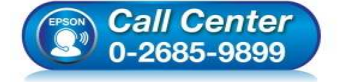

- สอบถามข้อมูลการใช้งานผลิตภัณฑ์และบริการ
  - โทร.0-2685-9899
- 💿 เวลาทำการ :วันจันทร์ ศุกร์ เวลา 8.30 17.30 น.ยกเว้นวันหยุดนักขัตฤกษ์
- <u>www.epson.co.th</u>

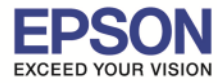

7.ถ้าหากปรากฏหน้าต่างยืนยันการติดตั้งโปรแกรม จากนั้นคลิก "Open"

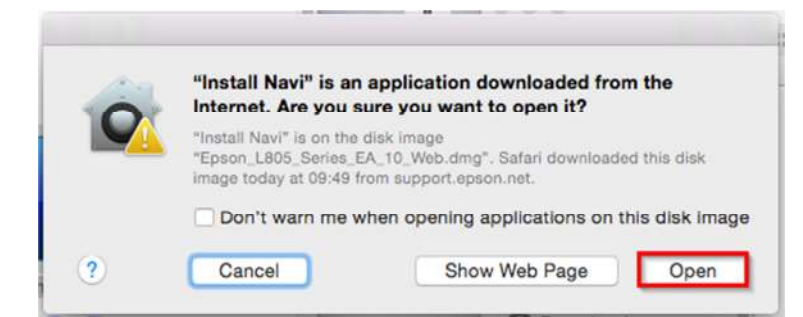

## 8.ใส่ Password (หากมี) จากนั้นคลิก "OK"

| Install Navi<br>password t | wants to make<br>o allow this. | e changes. Ty | p <mark>e y</mark> our |
|----------------------------|--------------------------------|---------------|------------------------|
| Username:                  | HotLine                        |               |                        |
| Password:                  | •••••                          |               |                        |
|                            |                                |               | _                      |

#### 9.คลิก "I agree to the contents of the License Agreement." จากนั้นคลิก "Next"

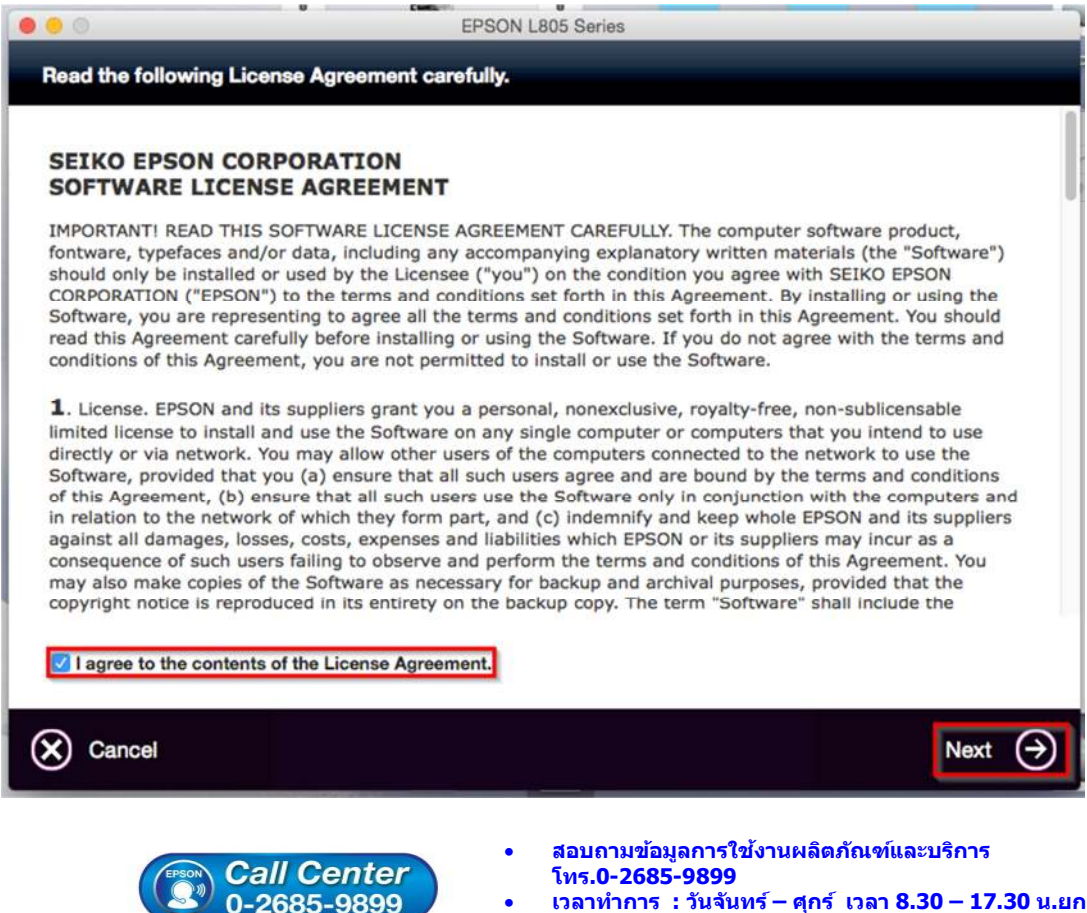

- เวลาทำการ : วันจันทร์ ศุกร์ เวลา 8.30 17.30 น.ยกเว้นวันหยุดนักขัตฤกษ์
- www.epson.co.th

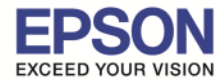

#### 10.จะปรากฏหน้าต่าง Start Here ดังรูป จากนั้นคลิก "Next"

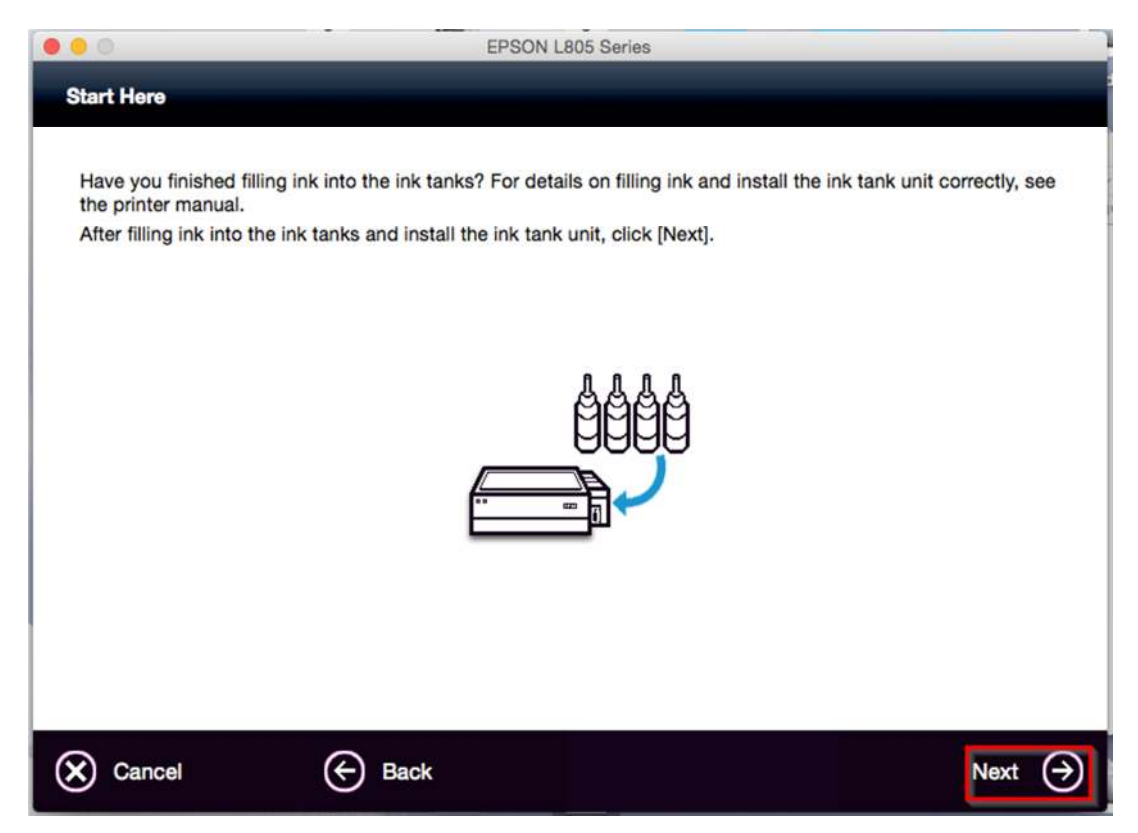

## 11.จะปรากฏหน้าต่าง Sofware Select ดังรูป จากนั้นคลิก "Install″

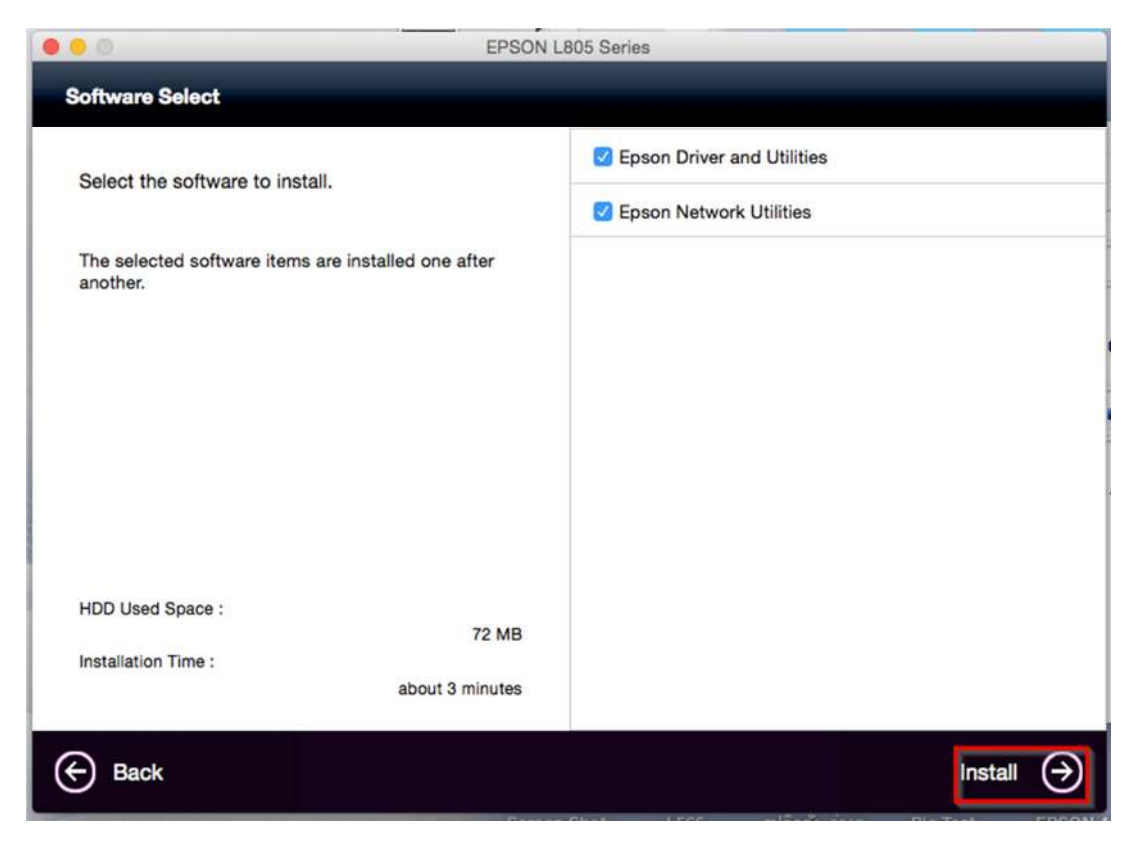

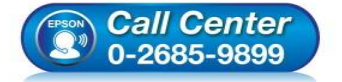

- สอบถามข้อมูลการใช้งานผลิตภัณฑ์และบริการ โทร.0-2685-9899
- เวลาทำการ : วันจันทร์ ศุกร์ เวลา 8.30 17.30 น.ยกเว้นวันหยุดนักขัตฤกษ์
- www.epson.co.th

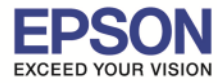

## 12.จะปรากฏหน้าด่างกำลังติดตั้ง

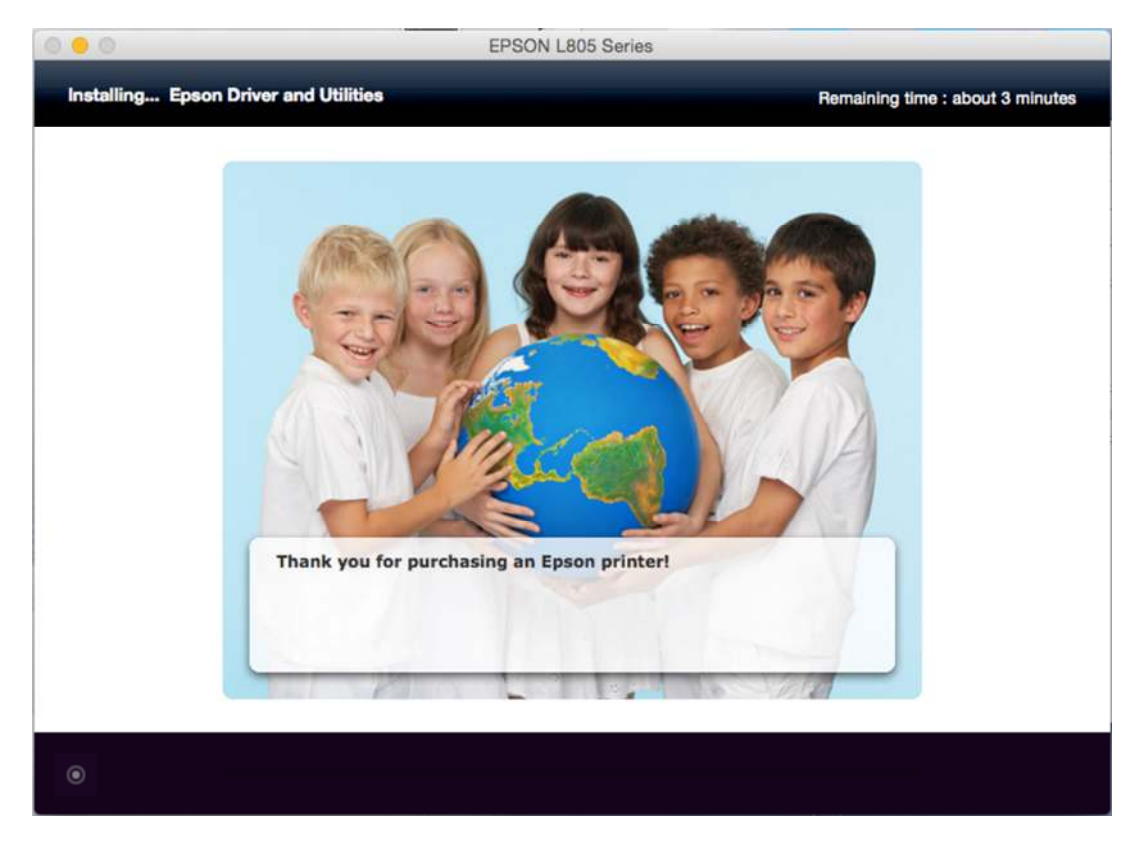

## 13.คลิก **"Ink charging is complate."** จากนั้นคลิก **"Next"**

| 0 😑 0                                                | EPSON L805 Series                                                                                                    |
|------------------------------------------------------|----------------------------------------------------------------------------------------------------|
| Note                                                 |                                                                                                    |
| Before proceeding to th<br>If ink charging is not co | e next setting, make sure that ink charging is complete and the power light is on.<br>nplete, you may not be able to make settings for the product correctly. |
|                                                      |                                                                                                    |
| Ink charging is comple                               | rte.                                                                                                    |
| Cancel                                               | Next 🔿                                                                                                    |

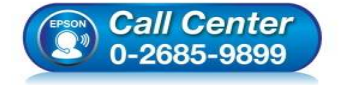

- สอบถามข้อมูลการใช้งานผลิตภัณฑ์และบริการ โทร.0-2685-9899
- เวลาทำการ : วันจันทร์ ศุกร์ เวลา 8.30 17.30 น.ยกเว้นวันหยุดนักขัตฤกษ์
- <u>www.epson.co.th</u>

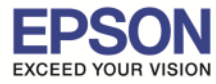

#### 14.คลิก "Wi-Fi Network Connection"

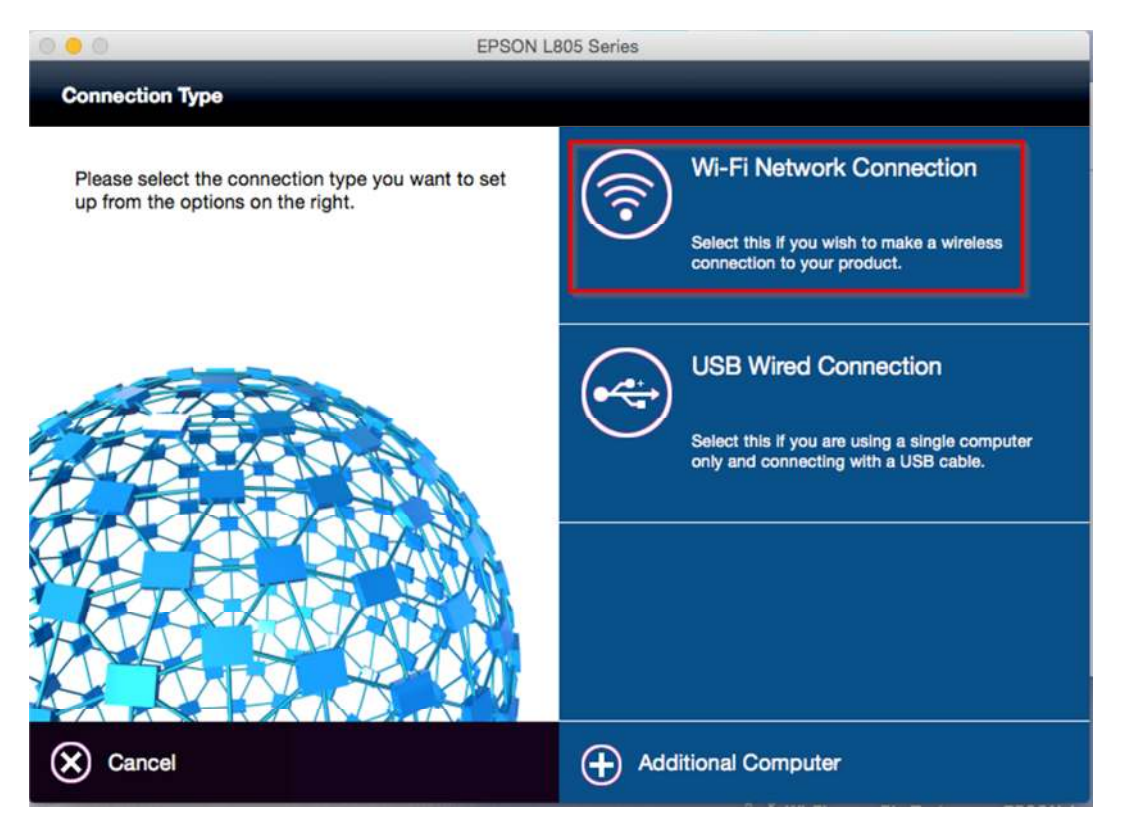

#### 15.คลิก "Wi-Fi Auto Connect"

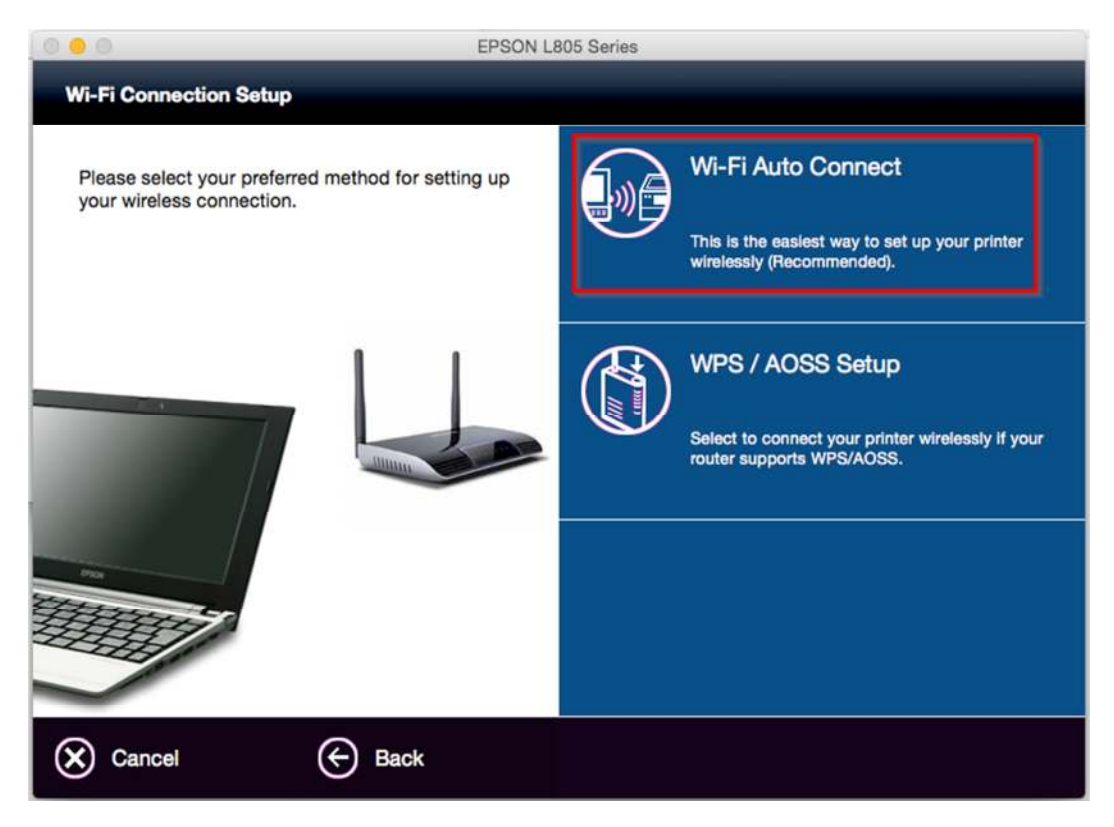

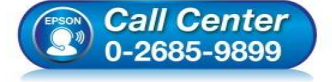

- สอบถามข้อมูลการใช้งานผลิตภัณฑ์และบริการ โทร.0-2685-9899
- เวลาทำการ : วันจันทร์ ศุกร์ เวลา 8.30 17.30 น.ยกเว้นวันหยุดนักขัตฤกษ์
- <u>www.epson.co.th</u>

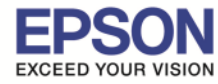

16.ถ้าหากปรากฏหน้าต่างยืนยันการติดตั้งโปรแกรม จากนั้นคลิก "Open″

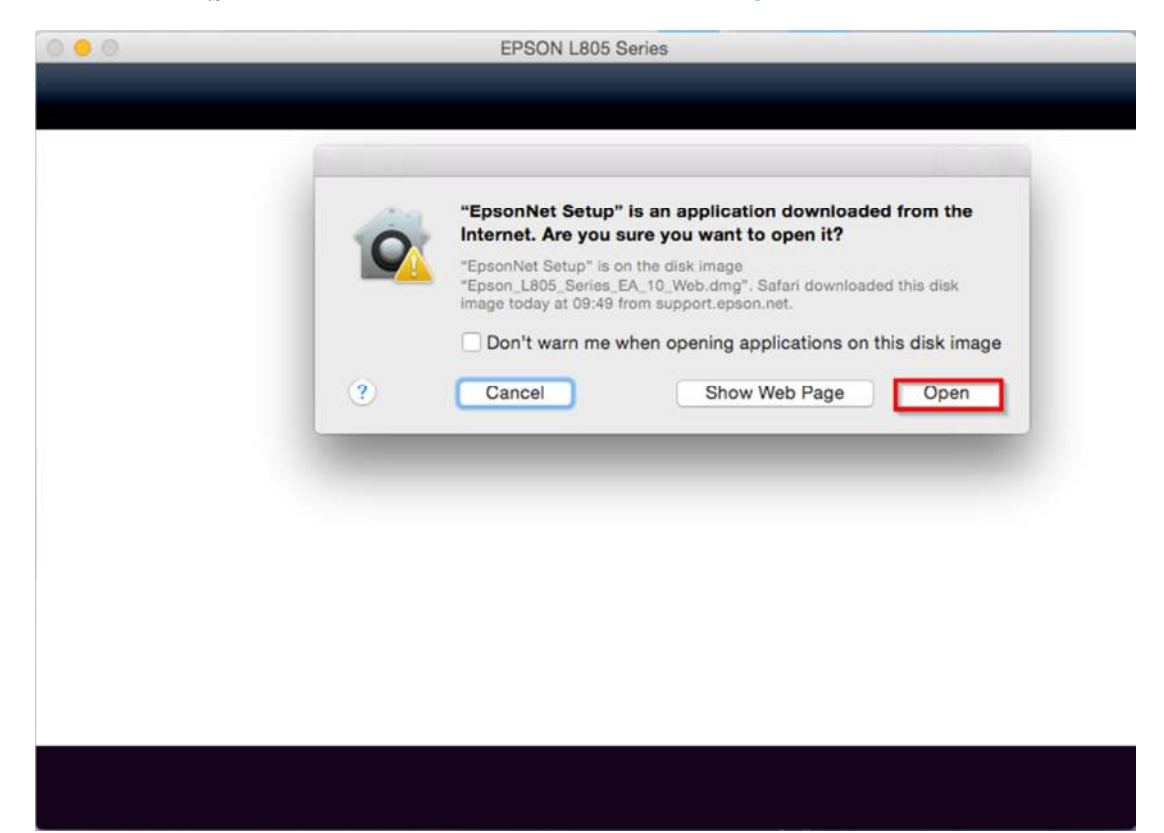

17.จะปรากฏหน้าต่าง Firewall Warning ดังรูปจากนั้นคลิก "Next"

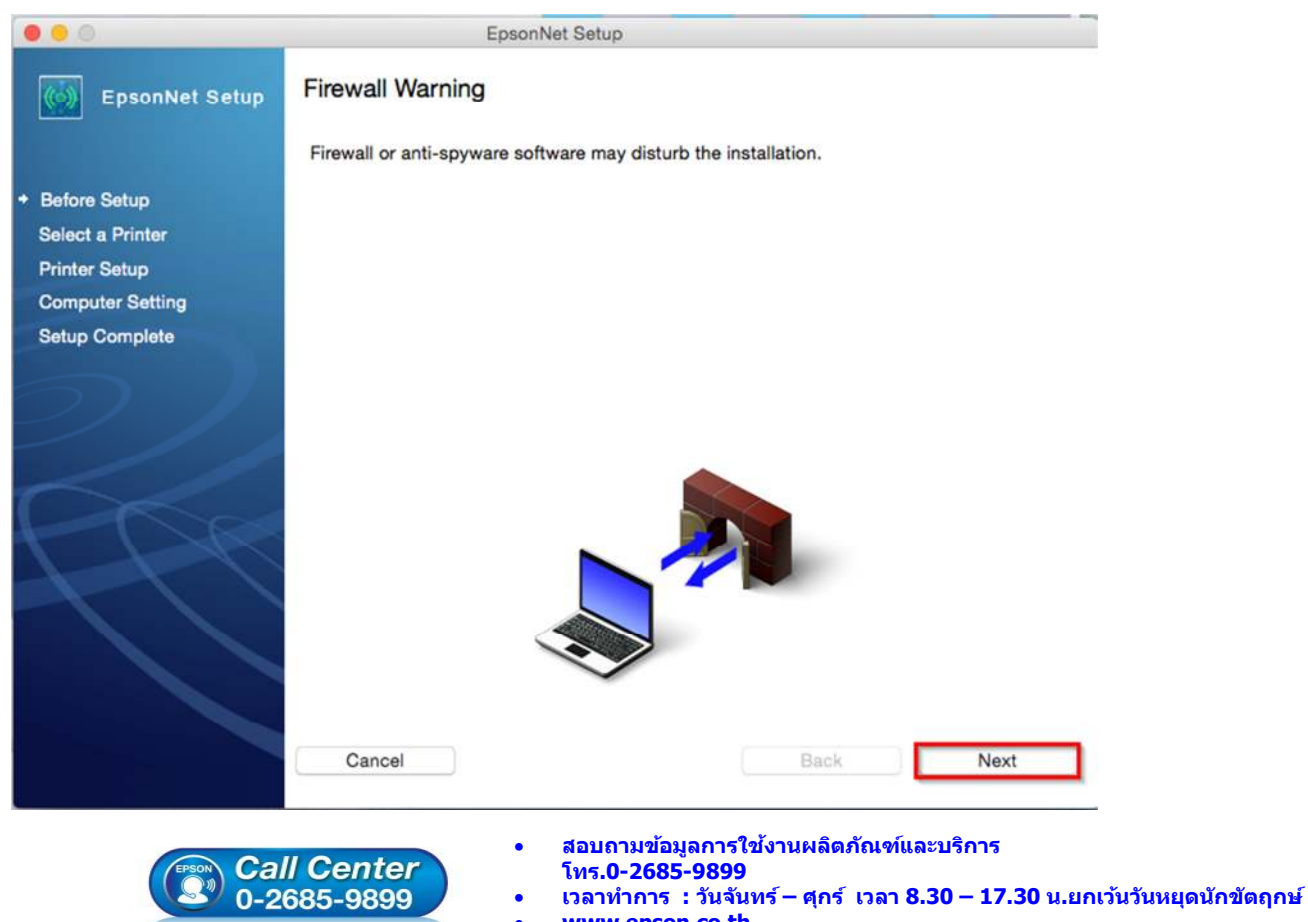

• <u>www.epson.co.th</u>

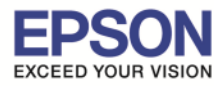

ห้วข้อ รองรับปริ้นเตอร์รุ่น รองรับระบบปฏิบัติการ : MAC OS 10.10, MAC OSX

: วิธีการเชื่อมด่อ WiFi แบบ Infra (Router) : L805

## 18.คลิก **``OK**″

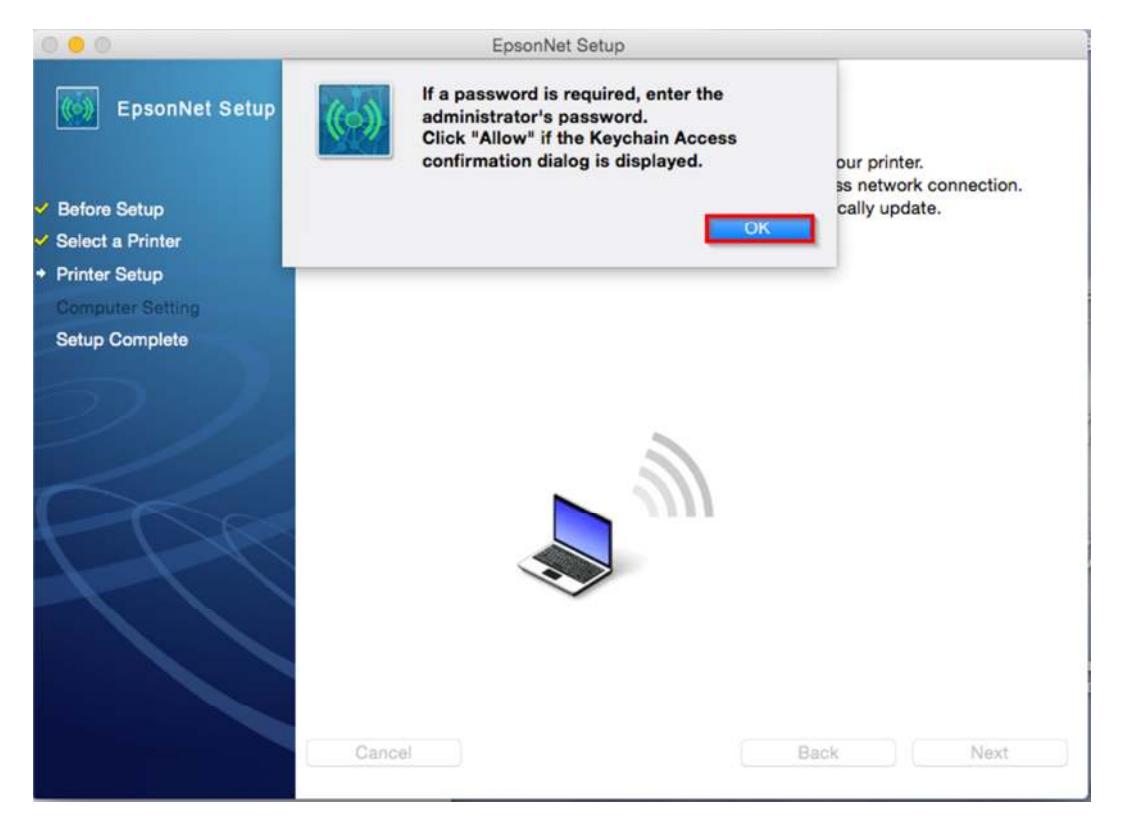

## 19.คลิก **``Always Allow**'' เพื่อเลือกเชื่อมต่อกับ Router ที่ได้ทำการ connect ไว้ก่อนหน้านี้

| 0.00                                                           | EpsonNet Setup                                                                                                    |
|----------------------------------------------------------------|----------------------------------------------------------------------------------------------------|
| EpsonNet Setup                                                 | Wi-Fi Auto Connect Printer Setup                                                                                                    |
| <ul> <li>✓ Before Setup</li> <li>✓ Select a Printer</li> </ul> | The installer is automatically configuring the Wi-Fi settings for your printer.<br>Internet connection may be disabled while establishing a wireless network connection.<br>When your printer is ready to continue, this screen will automatically update. |
| Printer Setup     Computer Setting     Setup Complete          | EpsonNet Setup wants to access key<br>"LinkSys2015" in your keychain.<br>Do you want to allow access to this item?                                                                                                    |
|                                                                | ? Always Allow Deny Allow                                                                                                    |
|                                                                |                                                                                                    |
|                                                                |                                                                                                    |

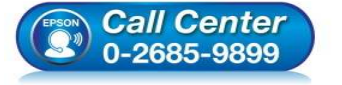

- สอบถามข้อมูลการใช้งานผลิตภัณฑ์และบริการ โทร.**0-2685-9899**
- เวลาทำการ : วันจันทร์ ศุกร์ เวลา 8.30 17.30 น.ยกเว้นวันหยุดนักขัตฤกษ์
- www.epson.co.th

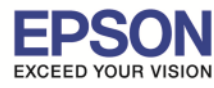

#### 20.จะปรากฏหน้าต่าง Wi-Fi Auto Connect Printer Setup ดังรูป

| 0.0                                                                                                    | EpsonNet Setup                                                                                                    |
|----------------------------------------------------------------------------------------------------|----------------------------------------------------------------------------------------------------|
| EpsonNet Setup                                                                                                    | Wi-Fi Auto Connect Printer Setup                                                                                                    |
| <ul> <li>✓ Before Setup</li> <li>✓ Select a Printer</li> <li>+ Printer Setup</li> <li>Computer Setting</li> </ul> | The installer is automatically configuring the Wi-Fi settings for your printer.<br>Internet connection may be disabled while establishing a wireless network connection.<br>When your printer is ready to continue, this screen will automatically update. |
| Setup Complete                                                                                                    |                                                                                                    |
|                                                                                                    |                                                                                                    |
|                                                                                                    | Cancel Back Next                                                                                                    |

## ี่ 21.จะปรากฏหน้าต่างแนะนำวิธีการเชื่อมต่อ Wi-Fi ให้ <mark>กดปุ่ม Wi-Fi ที่หน้าเครื่องพิมพ์ 3 วินาท</mark>ี

| หรือ จนศ         | าว่าไฟ Wi-Fi และไฟรูปตัว i กระพริบสลับกัน(                                                                                                    |  |
|------------------|----------------------------------------------------------------------------------------------------|--|
| 0 😑 0            | EpsonNet Setup                                                                                                    |  |
| EpsonNet Setup   | Wi-Fi Auto Connect Printer Setup                                                                                                    |  |
|                  | Follow the instructions below to set up your network connection using the printer                                                                                                    |  |
| Before Setup     | After you complete the instructions, this screen will automatically update.                                                                                                    |  |
| Select a Printer |                                                                                                    |  |
| Printer Setup    |                                                                                                    |  |
| Computer Setting | blink (Approximately 3 seconds).                                                                                                    |  |
| Setup Complete   | Wi-Fi                                                                                                    |  |
|                  | - Contraction of the second second se |  |
|                  | 2 Wait until the process ends.                                                                                                    |  |
|                  | The WFA light and the BIght will simultaneously light up when the connection is established. The I ght will be automatically turned off within 5 minutes.                                                                                                    |  |
|                  | Wi-Fi <sup>®</sup> []                                                                                                    |  |
|                  | Waiting for printer to connect                                                                                                    |  |
|                  | Cancel                                                                                                    |  |

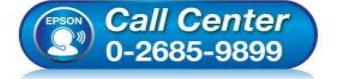

- สอบถามข้อมูลการใช้งานผลิตภัณฑ์และบริการ
  - โทร.0-2685-9899
- เวลาทำการ : วันจันทร์ ศุกร์ เวลา 8.30 17.30 น.ยกเว้นวันหยุดนักขัดฤกษ์
- <u>www.epson.co.th</u>

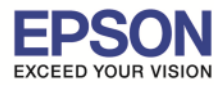

#### 22.จะปรากฏหน้าต่าง Wi-Fi Auto Connect Printer Setup โปรดรอสักครู่... ดังรูป

| 0 0 0                                                                                                    | EpsonNet Setup                                                                                                    |
|----------------------------------------------------------------------------------------------------|----------------------------------------------------------------------------------------------------|
| EpsonNet Setup                                                                                                    | Wi-Fi Auto Connect Printer Setup                                                                                                    |
| <ul> <li>Before Setup</li> <li>Select a Printer</li> <li>Printer Setup<br/>Computer Setting<br/>Setup Complete</li> </ul> | The installer is setting up a Wi-Fi connection for your printer.<br>After the setup process has completed, this screen will automatically update.<br>Please wait |
|                                                                                                    | Cancel Back Next                                                                                                    |

## 23.คลิกเลือก **"IP Address Automatic Configuration (DHCP)**" กรณีไม่ทราบ IP ว่างของวงเน็ตเวิร์ค จากนั้นคลิก "Next"

| EpsonNet Setup                                     |                                                                                                    |
|----------------------------------------------------|----------------------------------------------------------------------------------------------------|
| IP Address Settings                                |                                                                                                    |
| L805 Series MAC Address: 44D244E6D3CE              | Thereas to change the settings                                                                                                    |
| or click [Next] to continue.                       | nangej to change the settings,                                                                                                    |
| IP Address Automatic Configuration (DHCP)          | Change                                                                                                    |
| O IP Address Manual Configuration (Static address) | เลือกกรณีทราบ IP ว่างของวงเน็คเวิร์                                                                                                    |
| เลือกกรณีไม่ทราบ IP ว่าง 🛶 🚽<br>ของวงเห็ตเวิร์ค    | และคำ IP Address, Subnet Mask,<br>Default Gateway                                                                                                    |
|                                                    |                                                                                                    |
|                                                    |                                                                                                    |
|                                                    |                                                                                                    |
| Cancel                                             | Back Next                                                                                                    |
|                                                    | IP Address Settings<br>L805 Series MAC Address: 44D244E6D3CE<br>Current IP address for the printer is set as below. Click [Cor click [Next] to continue.<br>IP Address Automatic Configuration (DHCP<br>) IP Address Manual Configuration (Static address)<br>เอือกกรณีไม่ทราบ IP ว่าง<br>ของวงเน็ตเวิร์ก |

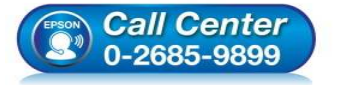

- สอบถามข้อมูลการใช้งานผลิตภัณฑ์และบริการ
- โทร.0-2685-9899
- เวลาทำการ :วันจันทร์ ศุกร์ เวลา 8.30 17.30 น.ยกเว้นวันหยุดนักขัตฤกษ์
- <u>www.epson.co.th</u>

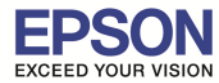

12

หรือคลิกเลือก **"Change"** ดอบ "**OK**" เพื่อเลือก "**IP Address Manual Configuration (Static address)**" กรณีทราบ IP ว่าง ในวงเน็ตเวิร์ค จากนั้นใส่ IP Address, Subnet Mask, Default Gateway จากนั้นคลิก "**Next**"

| 0 0                | EpsonNet Setup                                                                              |                           |
|--------------------|---------------------------------------------------------------------------------------------|---------------------------|
| EpsonNet Setup     | The configuration method or the IP address<br>for the printer will be changed.<br>Continue? |                           |
| V Before Setup     | Cancel                                                                                      |                           |
| V Select a Printer |                                                                                             | ] to change the settings, |
| Printer Setup      | or click [reaky to continue.                                                                |                           |
| Computer Setting   |                                                                                             |                           |
| Setup Complete     | <ul> <li>IP Address Automatic Configuration (DHCP)</li> </ul>                               | Change                    |
|                    | O IP Address Manual Configuration (Static address)                                          |                           |
| $\bigcirc$         |                                                                                             |                           |
|                    |                                                                                             |                           |
|                    |                                                                                             |                           |
| T T W              |                                                                                             |                           |
|                    |                                                                                             |                           |
|                    |                                                                                             |                           |
|                    |                                                                                             |                           |
|                    |                                                                                             |                           |
|                    |                                                                                             |                           |
|                    | Cancel Bac                                                                                  | k Next                    |
|                    |                                                                                             |                           |
|                    |                                                                                             |                           |
|                    | EpsonNet Setup                                                                              |                           |
| EpsonNet Setup     | IP Address Settings                                                                         |                           |
|                    | L805 Series MAC Address: 44D244E6D3CE                                                       |                           |
| V Before Setup     | The IP address for the printer will be changed as below. Click [I                           | Next] to continue.        |
| Printer Setup      | You can undo changes by clicking [Undo].                                                    |                           |
| Computer Setting   |                                                                                             |                           |
| Setup Complete     | IP Address Automatic Configuration (DHCP)                                                   | Undo                      |
|                    | IP Address Manual Configuration (Static address)                                            |                           |
| $(\mathcal{D})$    |                                                                                             |                           |
|                    | IP Address                                                                                  |                           |
|                    | 192 168 0 200                                                                               |                           |
|                    | 102 100 0 200                                                                               |                           |
|                    | Subnet Mask:                                                                                |                           |
|                    | 255 255 255 0                                                                               |                           |
|                    | Default Gateway:                                                                            |                           |
|                    | 192 168 0 1                                                                                 |                           |
|                    |                                                                                             |                           |
|                    |                                                                                             |                           |
|                    | Cancel Back                                                                                 | Next                      |
|                    |                                                                                             |                           |

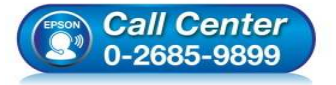

- สอบถามข้อมูลการใช้งานผลิตภัณฑ์และบริการ
- โทร.**0-2685-9899**
- เวลาทำการ : วันจันทร์ ศุกร์ เวลา 8.30 17.30 น.ยกเว้นวันหยุดนักขัตฤกษ์ พนพน appon co th
- <u>www.epson.co.th</u>

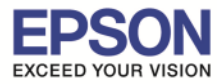

หัวข้อ : วิธีการเชื่อมต่อ WiFi แบบ Infra (Router) รองรับปริ้นเตอร์รุ่น : L805 รองรับระบบปฏิบัติการ : MAC OS 10.10, MAC OSX

หมายเหตุ : หากไม่ปรากฎหน้าต่าง ตามรูปด้านบน ให้ทำการ

1.ปิด Anti Virus หรือ Windows Firewall และเริ่มการติดตั้งใหม่
 2.รีเซ็ด Wi-Fi ของเครื่องพิมพ์ หรือ ปิด-เปิด Router และเริ่มการติดตั้งใหม่

 3.ให้ใช้สาย LAN เชื่อมต่อระหว่าง <u>คอมพิวเตอร์</u> กับ <u>Router</u> แทนการใช้ Wi-Fi และ ปิดการใช้ Wi-Fi เพื่อใช้ LAN อย่างเดียว (สำหรับการติดตั้งครั้งแรกเท่านั้น หลังจากติดตั้งเสร็จแล้วสามารถดึงสาย LAN ออกได้เลย) แล้วติดตั้งไดร์เวอร์อีก ครั้ง เนื่องจากการใช้งานผ่าน Wi-Fi ของ Mac จะมี Security ค่อนข้างสูง ทำให้การติดตั้งค่อนข้างยากกว่า OS หรือ Windows อื่นๆ 4.ลองเปลี่ยนคอมพิวเตอร์ในการเชื่อมต่อ

5.หากยังไม่ได้ กรุณาติดต่อทาง Router เพื่อตรวจสอบสิทธิ์ในการเข้าถึงข้อมูล เช่น Security ของ Router ว่าเซ็ดค่าเป็นอะไร หรือ ลด Security ของ Router ดู เช่น เปลี่ยนจาก WPA2 PSK เป็น WPA PSK หรือ WEP

<mark>ี วิธีการรีเช็ต Wi-Fi</mark> : ให้ทำการปิดเครื่องพิมพ์ก่อน หลังจากนั้น <mark>กดปุ่ม เปิด-ปิด เครื่อง พร้อมปุ่มสัญลักษณ์รูปตัว i</mark> (ดังรูปภาพ) \*\*<mark>กด 2 ปุ่ม พร้อมกัน 5 วินาทีแล้วปล่อยมือ</mark>\*\* หลังจากนั้นเริ่มการติดตั้งใหม่จากแผ่นซีดีไดร์เวอร์อีกครั้ง

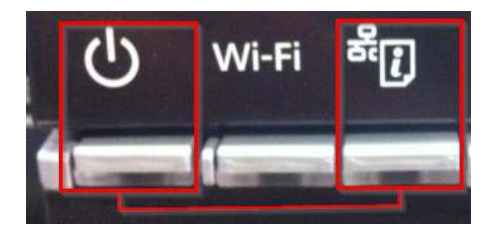

24.แต่ถ้าสามารถใส่ IP Printer ได้แล้ว จะปรากฏหน้าต่างดังรูป

| 0.0                                                                                                    | EpsonNet Setup                                |
|----------------------------------------------------------------------------------------------------|-----------------------------------------------|
| EpsonNet Setup                                                                                                    | Sending Settings                              |
|                                                                                                    | L805 Series MAC Address: 44D244E6D3CE         |
| <ul> <li>Before Setup</li> <li>Select a Printer</li> <li>Printer Setup</li> <li>Computer Setting</li> <li>Setup Complete</li> </ul> | Sending settings to the printer. Please wait. |
| 2/                                                                                                    |                                               |
| 17                                                                                                    | •                                             |
|                                                                                                    | Cancel Back Next                              |

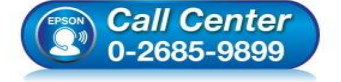

- สอบถามข้อมูลการใช้งานผลิตภัณฑ์และบริการ
- โทร.0-2685-9899
- เวลาทำการ : วันจันทร์ ศุกร์ เวลา 8.30 17.30 น.ยกเว้นวันหยุดนักขัดฤกษ์ ...
- <u>www.epson.co.th</u>

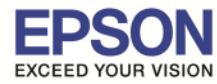

#### 25.จะปรากฏหน้าต่าง Confirm Connection ดังรูป

| 0 0 0                                                                                                    | EpsonNet Setup                                                                                                    |      |
|----------------------------------------------------------------------------------------------------|----------------------------------------------------------------------------------------------------|------|
| EpsonNet Setup                                                                                                    | Confirm Connection                                                                                                    |      |
| <ul> <li>Before Setup</li> <li>Select a Printer</li> <li>Printer Setup</li> <li>Computer Setting</li> <li>Setup Complete</li> </ul> | L805 Series MAC Address: 44D244E6D3CE<br>Confirming if the printer is properly connected (to the network).<br>Please wait. This may take up to 5 minutes. |      |
|                                                                                                    | Cancel                                                                                                    | Next |

#### 26.จะปรากฏหน้าต่าง Installation Complete ดังรูป จากนั้นคลิก "Finish"

|                                      | EpsonNet Setup                                                                                                    |  |
|--------------------------------------|----------------------------------------------------------------------------------------------------|--|
| EpsonNet Setup                       | Installation Complete                                                                                                    |  |
|                                      | L805 Series MAC Address: 44D244E6D3CE                                                                                                    |  |
| ✓ Before Setup ✓ Select a Printer    | Setup completed successfully. Add the printer from Print & Scan in System<br>Preferences.                                                                                                    |  |
| ✓ Printer Setup                      | NOTE:                                                                                                    |  |
| <ul> <li>Computer Setting</li> </ul> | NOTE:<br>If you connect the printer to your network, the print queue will not be created<br>automatically. Open System Preferences and add the printer using Print & Scan. If you<br>connect the printer via USB and the printer driver is installed, the print queue will be<br>created automatically. |  |
| + Setup Complete                     | automatically. Open System Preferences and add the printer using Print & Scan. If you connect the printer via USB and the printer driver is installed, the print queue will be created automatically.                                                                                                   |  |
|                                      | Cancel Back Finish                                                                                                    |  |

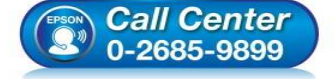

- สอบถามข้อมูลการใช้งานผลิตภัณฑ์และบริการ
- โทร**.0-2685-9899**
- เวลาทำการ :วันจันทร์ ศุกร์ เวลา 8.30 17.30 น.ยกเว้นวันหยุดนักขัดฤกษ์
- www.epson.co.th

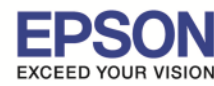

#### 27.จะปรากฏหน้าต่าง Instructions for connection setup ดังรูป จากนั้นคลิก "Next"

| . 0                    |                                                      | EPSON L805 Ser                           | ries                                |                                  |  |
|------------------------|------------------------------------------------------|------------------------------------------|-------------------------------------|----------------------------------|--|
| nstructions for        | connection setup                                     |                                          |                                     |                                  |  |
| f vour printer is a    | lready displayed in "Printe                          | rs & Scanners", select v                 | our printer, and cli                | ck the [-] button to delete. Add |  |
| he printer driver a    | and the fax driver (for mod                          | dels with a fax function)                | according to the in                 | nstructions below.               |  |
| <b>finder</b> File Edi | t View Go Window Help                                | A CONTRACTOR OF THE                      | HE REAL                             | ③ \$ \$ 40 m 0 fn 13:49 Q Ⅲ      |  |
| and the second         |                                                      | 6 A. A. A. A. A. A. A. A. A. A. A. A. A. |                                     | Cold Real M                      |  |
| e e e<br>Show All      | Printers & Scanners                                  | Q                                        | 000<br>D 0 7                        | Add                              |  |
|                        |                                                      |                                          | Default Fax P Windows               | 3 Search                         |  |
|                        | 6                                                    |                                          | Name<br>1950-537-422-423-425 Series | Come Multiferation               |  |
|                        |                                                      |                                          |                                     |                                  |  |
|                        | Add Printer or                                       | Scanner                                  | 1                                   |                                  |  |
| +-)                    | Nearby Printer                                       | s 1                                      | Name: EPSON XP-422 42               | 3 425.0                          |  |
|                        |                                                      |                                          | Location:                           | 4                                |  |
| •                      |                                                      |                                          | EPSON XP-422 4                      | 23 425 Series                    |  |
|                        | Default printer: Last Prin<br>Default paner size: A4 | ter Used t                               | Select Software                     | Add                              |  |
| and the second second  | action before the                                    |                                          |                                     | 5                                |  |
|                        | A CONTRACTOR                                         |                                          |                                     |                                  |  |
|                        |                                                      |                                          |                                     |                                  |  |

28.จะขึ้นหน้าต่างดังรูป คลิกที่เครื่องหมาย "+" และคลิก "Add Printer or Scanner..."

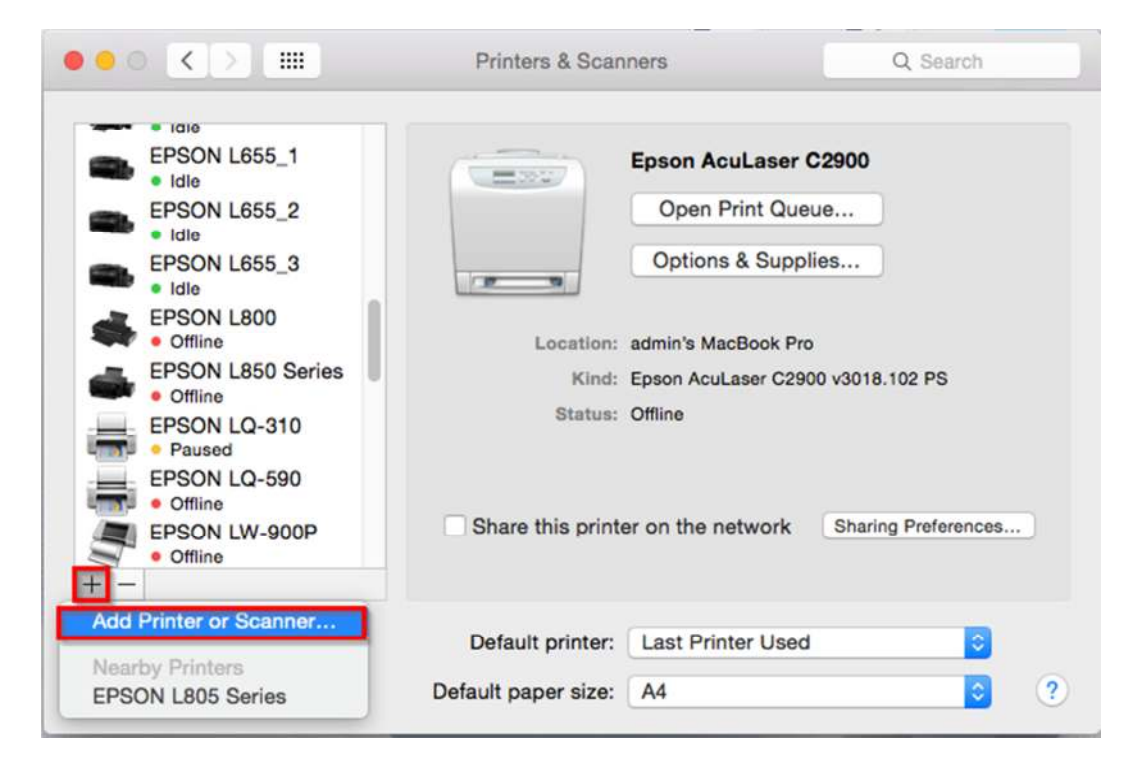

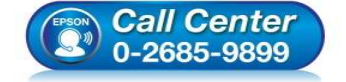

- สอบถามข้อมูลการใช้งานผลิตภัณฑ์และบริการ
  - โทร**.0-2685-9899**
- เวลาทำการ : วันจันทร์ ศุกร์ เวลา 8.30 17.30 น.ยกเว้นวันหยุดนักขัตฤกษ์
- <u>www.epson.co.th</u>

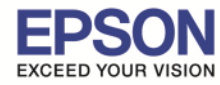

# ้29.จะปรากฏหน้าต่างแสดงรายชื่อเครื่องพิมพ์ที่อยู่ในวงเน็ตเวิร์กเดียวกัน ให้เลือกไปที่เครื่องพิมพ์ L805 คลิก "Add″

|                            |                                        | Add      |                                   |  |
|----------------------------|----------------------------------------|----------|-----------------------------------|--|
| 5 🛞                        | <b></b>                                | Q Search |                                   |  |
| ult IP W                   | indows                                 | Search   |                                   |  |
|                            |                                        |          |                                   |  |
| Name                       |                                        | ~        | ✓ Kind                            |  |
| L455 (Remote)              |                                        |          | EPSON Remote Print<br>EPSON TCPIP |  |
| EPSON L805 Series (IP)     |                                        |          |                                   |  |
| PSON L805                  | Series                                 |          | Bonjour                           |  |
| PSON LEUS                  | Series                                 |          | USB                               |  |
|                            |                                        |          |                                   |  |
|                            |                                        |          |                                   |  |
| Name:                      | EPSON L805 Series                      |          |                                   |  |
| Name:<br>Location:         | EPSON L805 Series                      |          |                                   |  |
| Name:<br>Location:<br>Use: | EPSON L805 Series<br>EPSON L805 Series |          |                                   |  |
| Name:<br>Location:<br>Use: | EPSON L805 Series<br>EPSON L805 Series |          |                                   |  |

#### 30.จะปรากฏหน้าต่างกำลังติดตั้งไดร์เวอร์

| alt IP V          | Vindows          | Q Search<br>Search  |
|-------------------|------------------|---------------------|
| lam<br>805<br>455 | Setting up 'E    | PSON L805 Series 2' |
| PSC               | Setting up the   | device              |
|                   |                  | Configure Cancel    |
| Name:             | EPSON L805 Serie | Configure Cancel    |

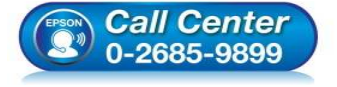

- สอบถามข้อมูลการใช้งานผลิตภัณฑ์และบริการ
  - โทร**.0-2685-9899**
- เวลาทำการ : วันจันทร์ ศุกร์ เวลา 8.30 17.30 น.ยกเว้นวันหยุดนักขัตฤกษ์
- <u>www.epson.co.th</u>

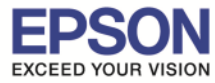

## 31.จะปรากฏชื่อเครื่องพิมพ์ **L805** ขึ้นมาในรายชื่อเครื่องพิมพ์

| EPSON L655_1                  |                   | EPSON L805 Series  |                     |
|-------------------------------|-------------------|--------------------|---------------------|
| EPSON L655_2                  |                   | Open Print Queue.  |                     |
| EPSON L655_3                  |                   | Options & Supplies |                     |
| EPSON L800<br>• Offline       | Location:         |                    |                     |
| EPSON L805 Series             | Kind:             | EPSON L805 Series  |                     |
| EPSON L850 Series     Offline | Status:           | Idle               |                     |
| EPSON LQ-310                  |                   |                    |                     |
| EPSON LQ-590<br>• Offline     | Share this printe | er on the network  | Sharing Preferences |
|                               |                   |                    |                     |

32.จะปรากฏหน้าต่าง Connection Setup Complete ดังรูป จากนั้นคลิก "Next"

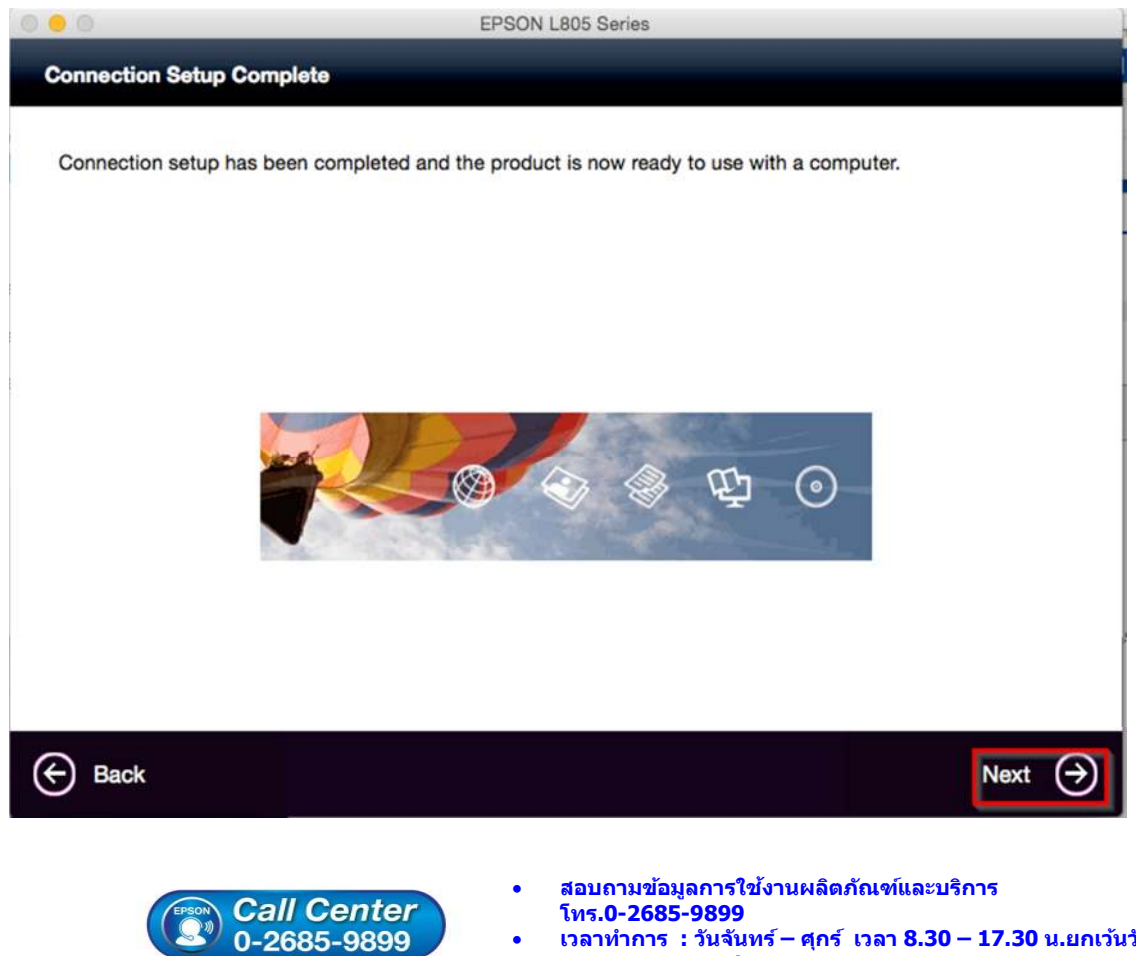

- โทร.**0-2685-9899** 
  - เวลาทำการ : วันจันทร์ ศุกร์ เวลา 8.30 17.30 น.ยกเว้นวันหยุดนักขัตฤกษ์
  - www.epson.co.th

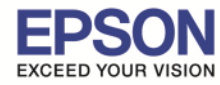

## 33.จะปรากฏหน้าต่าง Getting Latest Updates ดังรูป จากนั้นคลิก "No″

| 0 0                             | EPSON L805 Series                                 |     |        |
|---------------------------------|---------------------------------------------------|-----|--------|
| Getting Latest Updates          |                                                   |     |        |
|                                 |                                                   |     |        |
| Check for software undates au   | comatically and notify you the latest information |     |        |
| check for software updates au   | onationly and notify you the fatost mornation.    |     |        |
| Do you want to enable this feat | ure?                                              |     |        |
|                                 |                                                   |     |        |
|                                 |                                                   |     |        |
|                                 |                                                   |     |        |
|                                 |                                                   |     |        |
|                                 |                                                   |     |        |
|                                 |                                                   |     |        |
|                                 |                                                   |     |        |
|                                 |                                                   |     |        |
|                                 |                                                   |     |        |
|                                 |                                                   |     |        |
|                                 |                                                   |     |        |
|                                 |                                                   |     |        |
|                                 |                                                   |     | $\sim$ |
| No No                           |                                                   | Yes | 9      |

34.จะปรากฏหน้าต่าง Setup Complete ดังรูป จากนั้นคลิก "Finish"

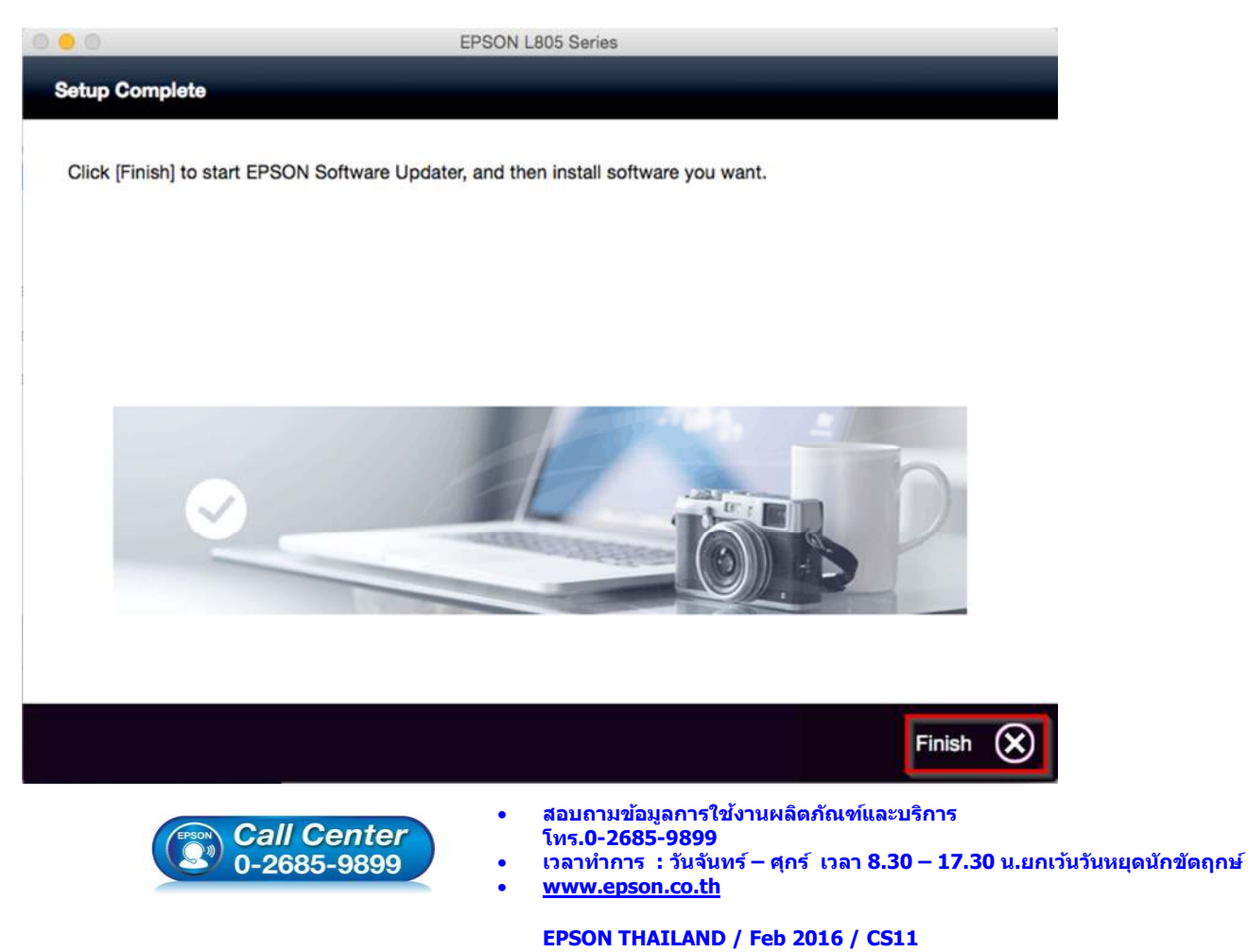